# WebSphere CloudBurst クイック・スタート・ガイド

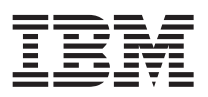

本書では、IBM<sup>®</sup> WebSphere<sup>®</sup> CloudBurst アプライアンス のインストール・ステップを要約し、この製品のヘルス状況の最も一般的な確認方法を説 明します。完全なインストール手順については、「*IBM WebSphere CloudBurst アプライアンス:インストール・ガイド*」を参照してください。

## 物理インストール

アプライアンスをラックに取り付けるには、以下の手順を使用します。

- 1. アプライアンスを慎重に開梱します。提供されているすべての電源コードとシリアル・ケーブルが同梱されていることを確認します。シリアル・ ケーブルを取り付け後に廃棄しないでください。将来、問題判別や保守のために、シリアル・ケーブルが必要になる場合があります。
- 2. ラック内の取り付け位置を特定し、アプライアンスの周囲に通気とアプライアンスの保守のための十分なスペースを必ず確保します。
- 3. 取り付けレールを固定します。
- 4. アプライアンスを所定の位置までスライドさせて、前面アングル・ブラケットを固定します。
- 5. このアプライアンスの前面から、ネットワーク・ケーブルを使用して MGMT ポートをネットワーク上にあるアプライアンスに接続します。
- 6. アプライアンスの背面から、提供されている電源コードを使用して、パワー・サプライ 1 とパワー・サプライ 2 を電源コンセントに接続しま す。
- 7. シリアル・コンソールから、装置前面にある CONSOLE コネクターに接続します。この接続は、9600 ボー 8N1 (1 文字当たり 8 ビット、パリティーなし、1 ストップ・ビット)、フロー制御なしで構成される必要があります。この接続には、付属のシリアル・ケーブルを使用するか、ご使用のシリアル・コンソールにシリアル・ポートがない場合は、USB-シリアル変換アダプターを使用します。シリアル・コンソールの端末エミュレーションには VT100 を使用してください。
- 8. アプライアンスの背面から、電源スイッチを ON 位置に切り替えます。緑色の電源 LED ライトが点灯し、シリアル・コンソールがブート時に以下のメッセージを表示します。

### DPOS

Loading ...

このメッセージが表示されない場合は、ご使用のシリアル・コンソールが正しく構成されていない可能性があります。

# アクセス用のアプライアンスの構成

#### 重要:

- cbadmin ユーザー ID とパスワードを紛失しないでください。これがないと、再びアプライアンスにログインできなくなります。cbadmin ユーザ ー ID とパスワードへのアクセスを確実にするには、cbadmin パスワードをシリアル・コンソールからリセットできる機能を使用可能にし、他の 管理ユーザーを作成するよう、SMTP サーバーと E メール・アドレスの構成を検討します。こうすることで、紛失した cbadmin パスワードの リカバリーが可能になるため、アプライアンスを IBM に送り返して再製造を依頼する必要がなくなります (再製造されたアプライアンス上の全 データは消去されます)。
- 2. アプライアンスのケースを物理的に開こうとしないでください。ケースを開くと、セキュリティー障害が引き起こされて、アプライアンスが二度 と動作しなくなります。このような状態になると、アプライアンスを IBM に戻して再製造しなければなりません。

アプライアンスの基本構成を定義するには、以下の手順を使用します。

- 1. 続行するには C をクリックします。Enter キーを押して確認します。
- 2. 言語を選択します。Enter キーを押して選択値を確認します。
- 3. ご使用条件に同意します。
- 4. cbadmin ユーザー ID のパスワードを入力します。このパスワードは管理者パスワードです。
- 5. プロンプトで再度新規パスワードを入力します。
- 6. 次の情報をすべて入力して、MGMT イーサネット・ポートを構成します。
  - a. IP アドレスを入力します。
  - b. クラスレス・ドメイン間ルーティング (CIDR) 形式でサブネット・マスクを入力します。
  - c. デフォルト・ゲートウェイを入力します。
  - d. イーサネット・インターフェースの物理モードを選択します。
  - e. DNS サーバーの IP アドレスを入力します。

ネットワークのセットアップが完了しました。

## Web GUI の起動

以下のブラウザーのいずれかを使用して、Web ユーザー・インターフェースにアクセスします。

- Mozilla Firefox、バージョン 3.0.x
- ・ Microsoft<sup>®</sup> Internet Explorer、バージョン 7 または 8

ネットワークに接続された PC から Web ブラウザーを開き、以下の手順を実行します。

- 1. アドレス・バーに、装置の初期化中に定義した URL とポート情報 (例: https://myCloudBurst.ibm.com) を入力します。セキュア HTTP プロト コル (http ではなく、https) を使用してください。
- 2. 「User name (ユーザー名)」フィールドに cbadmin と入力します。
- 3. 「**Password** (パスワード)」フィールドに対応するパスワードを入力します。このパスワードは、シリアル・ポートに接続された装置の初期化中 に定義された cbadmin パスワードです。
- 4. 「Login (ログイン)」をクリックします。 (ログアウトするには、右上隅の「Logout (ログアウト)」をクリックします。)

## 稼働状況の確認

以下の稼働状況を確認します。

- アプライアンスの前面にある緑色の電源 LED ライトが点灯している。
- アプライアンスの前面にある黄色のエラー・アラーム LED ライトは点灯していない。

ご使用のアプライアンスの稼働状況が上記と一致しない場合は、「*IBM WebSphere CloudBurst アプライアンス:*ハードウェア問題判別の手引き」で トラブルシューティング情報を参照してください。

構成情報について詳しくは、以下の Web サイトのインフォメーション・センターを参照してください。http://publib.boulder.ibm.com/infocenter/ wscloudb/v2r0/index.isp.

ご質問がある場合は、IBM Support にご連絡ください。詳細については、http://www-947.ibm.com/support/entry/portal/Overview/Software/WebSphere/WebSphere\_CloudBurst\_Appliance Web サイトを参照してください。

### 第2版第1刷 2010.6

Printed in China 古紙配合率 70% 以上の再生紙を使用しています。

© Copyright IBM Corporation 2009.

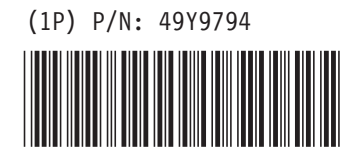